#### **WEB PORTAL QUICK GUIDE**

Before you begin: Confirm the thermostat is "on" by checking the mode display.

# **Step 1: How to Log Into Your Pepco Account**

You must log into the Pepco *My Account* tool in order to access your Energy Wise Rewards thermostat programming screen. If you do not have *My Account* set up, it is easy to do. Please follow the First Time Users link. You will need a copy of your bill.

You are not required to use the full functionality of the *My Account* tool to access your thermostat settings. You can always come back later to complete the online questionnaire on your home energy use and construction features. Once you've completed the questionnaire, you may use the *My Account* tool to help identify energy-saving opportunities within your home.

If you already have a *My Account* user name, please log in entering your user name and password.

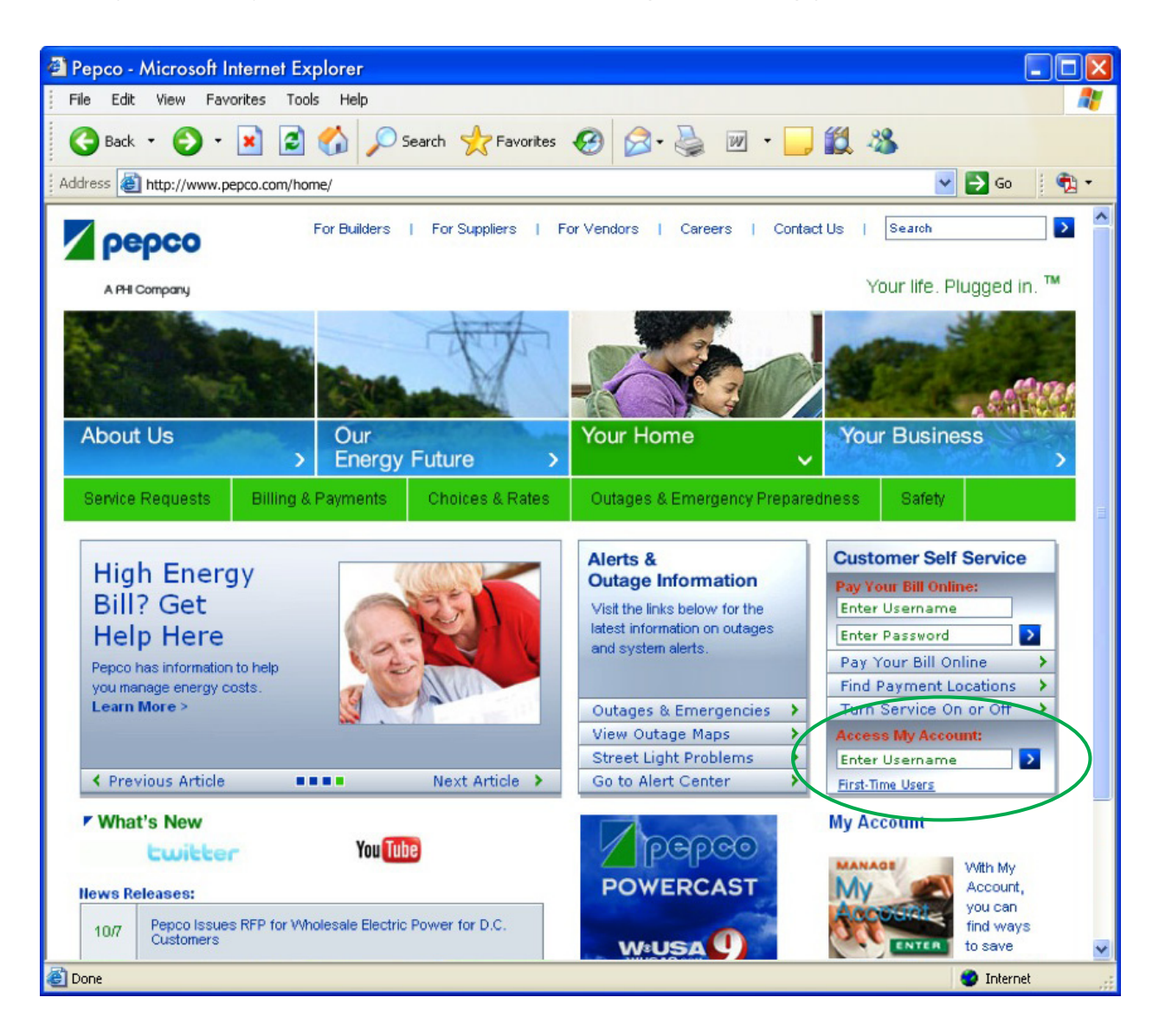

# **Step 2: Accessing Your Energy Wise Rewards Thermostat**

On your *My Account* homepage, click on either of the two links to access your programming screen (see circles below).

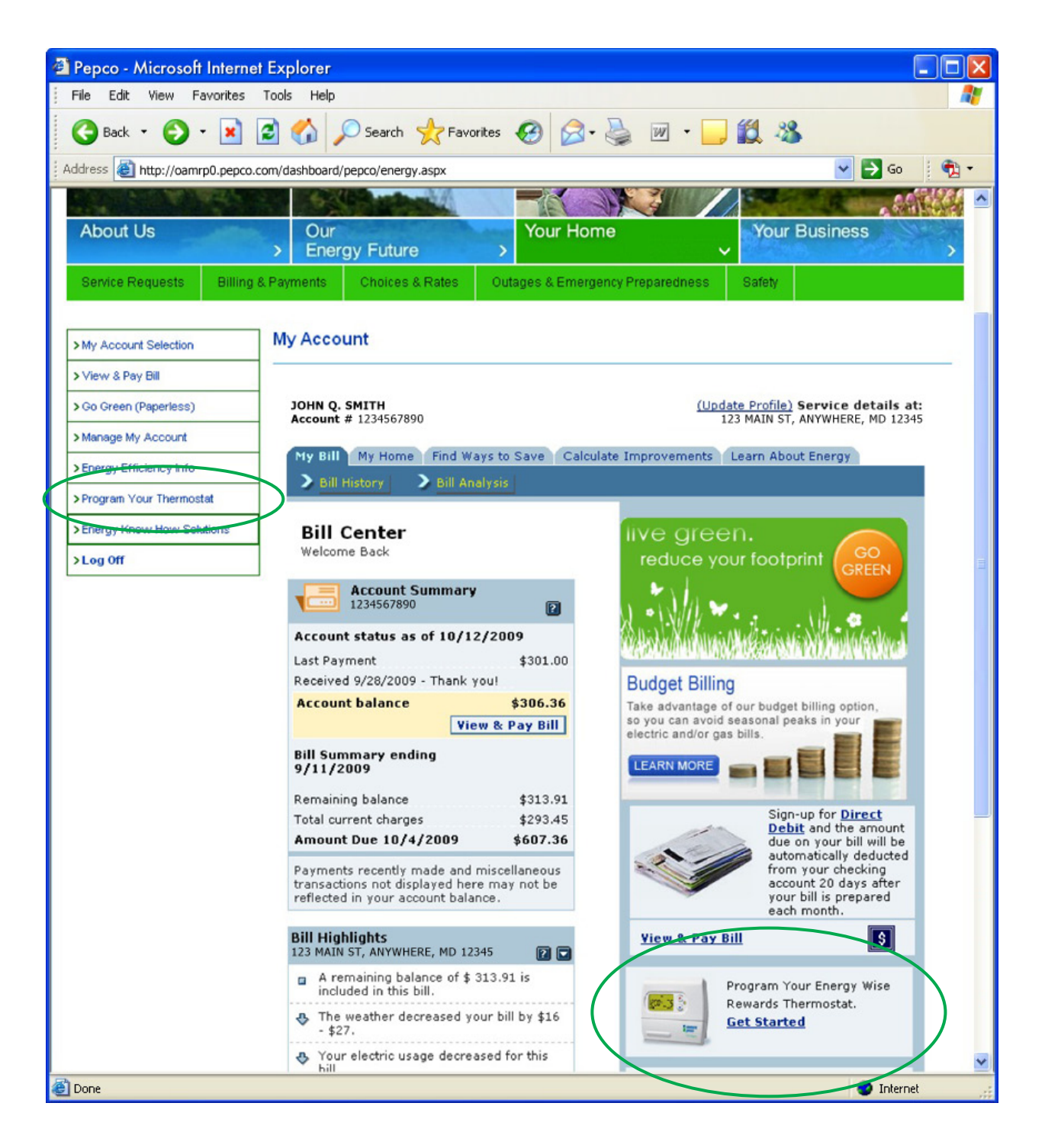

### WEB PORTAL QUICK GUIDE

After selecting "Program Your Thermostat", a screen providing an overview of available functionality will appear. Select View Thermostat and your thermostat programming screen will appear in a new window.

| Pepco - Microsoft Interne       | et Explorer                                                                                                    |                                                           |
|---------------------------------|----------------------------------------------------------------------------------------------------|-----------------------------------------------------------|
| File Edit View Favorites        | Tools Help                                                                                                    |                                                           |
| (3 Back • 🕑 • 💌                 | 🚨 🎧 🔎 Search 🎌 Favorites 🚱 🖾 • 🌦 🔟 • 🛄 🖏                                                                                                    |                                                           |
| Address an http://oamrp0.pepco. | .com/dashboard/pepco/thermostat.aspx                                                                                                    |                                                           |
| <b>Depco</b>                    | For Builders   For Supplers   For Vendors   Careers   Contact Us   Search                                                                                                    |                                                           |
| A BH Company                    | Your life. Pluaged in.™                                                                                                    |                                                           |
|                                 |                                                                                                    |                                                           |
|                                 |                                                                                                    |                                                           |
| and a second                    |                                                                                                    |                                                           |
| About Us                        | Our Your Home Your Business                                                                                                    |                                                           |
| Comico Dogucato Dilling         | Chargy Future     Challens & Datase     Outbace & Emogrammy Demogrammy and Calify                                                                                                    |                                                           |
| Dervice requests Dining         | a rayments Choices a Raies Oblages a Emergency riepareuness Salety                                                                                                    |                                                           |
| My Account Selection            | My Thermostat                                                                                                    |                                                           |
| > View & Pay Bill               |                                                                                                    |                                                           |
| > Go Green (Paperless)          | Click the link below to:                                                                                                    |                                                           |
| > Manage My Account             | Program or re-program the temperature settings on your Energy Wise Rewards Thermostats                                                                                                    |                                                           |
| > Energy Efficiency Info        | Program vacation mode settings on your Energy Wise Rewards Thermostats     Override a curtaliment event                                                                                                    |                                                           |
| > Program Your Thermostat       | If this is your first time in the system, we encourage you to review the instructions on how to program your thermostat that are                                                                                                    |                                                           |
| > Energy Know How Solutions     | available on pepco.com/rewards,                                                                                                    |                                                           |
| >Log Off                        | View Thermostat                                                                                                    |                                                           |
|                                 |                                                                                                    |                                                           |
|                                 |                                                                                                    |                                                           |
| Done                            | Internet .:                                                                                                    |                                                           |
|                                 | 3 Commune SuperState Minered Interest Evolution                                                                                                    |                                                           |
|                                 | Converge Superstar - Microson Interner Explorer                                                                                                    |                                                           |
|                                 | Energy Wise Rewards™                                                                                                    |                                                           |
|                                 | Welcome John Q. Smith                                                                                                    |                                                           |
|                                 |                                                                                                    |                                                           |
|                                 | Living Room 2nd Floor Hall Basement Vacation Mode Control Overrid                                                                                                    | de Profile<br>Settings                                    |
|                                 |                                                                                                    |                                                           |
|                                 | SAVE                                                                                                    |                                                           |
|                                 |                                                                                                    |                                                           |
|                                 | h Hand Marke                                                                                                    |                                                           |
|                                 | Heat Mode      Base and the start time for each time nation and the desired Set Baint                                                                                                    |                                                           |
|                                 | Heat Mode Please enter the start time for each time period and the desired Set Point                                                                                                    |                                                           |
|                                 | Heat Mode Please enter the start time for each time period and the desired Set Point Select a Day Monday                                                                                                    |                                                           |
|                                 | Heat Mode      Hease enter the start time for each time period and the desired Set Point      Select a     Day Monday      Monday      Monitor      Day Day      Monitor      Day      Monitor      Monitor      Day      Monitor      Day      Monitor      Day      Monitor      Day      Monitor      Monitor      Day      Monitor      Monitor      Monitor      Day      Monitor      Monitor      Monitor      Monitor      Day      Monitor      Day      Monitor      Day      Monitor      Day      Monitor      Day      Monitor      Day      Monitor      Day      Monitor      Day      Monitor      Day      Monitor      Day      Monitor      Day      Monitor      Day      Monitor      Monitor      Moni                                                                                                    |                                                           |
|                                 | Heat Mode      Hease enter the start time for each time period and the desired Set Point      Select a     Day     Monday     Monday      Morning     Day     Evening     Night      Time 6                                                                                                    | 6 v: 00 v PM v                                            |
|                                 | ➤ Heat Mode         Please enter the start time for each time period and the desired Set Point.         Select a         Day         Monday         Morning         Time       6         0                                                                                                    | 6 ♥; 00 ♥ PM ♥<br>62 ◆ %                                  |
|                                 | ► Heat Mode         Please enter the start time for each time period and the desired Set Point         Select a         Day         Monday         Worning         Time         6         10         Set         Point         Set         Point         Set         Point         Set         Point         Day         Evening         Night         Time         3         Set         Point         Point         Point                                                                                                    | 6 ♥ :00 ♥ PM ♥<br>62 ♥ 'F                                 |
|                                 | <ul> <li>&gt; Heat Mode</li> <li>Please enter the start time for each time period and the desired Set Point</li> <li>Select a<br/>Day Mondey<br/>Morning<br/>Time 6 v: 00 v AM v<br/>Set<br/>Point<br/>Cool Mode     </li> <li>&gt; Cool Mode</li> </ul>                                                                                                    | 6 V : 00 V PM V<br>62 \$ F                                |
|                                 | <ul> <li>► Heat Mode</li> <li>Please enter the start time for each time period and the desired Set Point</li> <li>Select a<br/>Day Mondey<br/>Morning<br/>Time 6 v: 00 v AM v<br/>Set<br/>Point<br/>Cool Mode     </li> <li>Please enter the start time for each time period and the desired Set Point</li> </ul>                                                                                                    | 6 ♥ : 00 ♥ PM ♥<br>62 ◆ 'F                                |
|                                 | <ul> <li>&gt; Heat Mode</li> <li>Please enter the start time for each time period and the desired Set Point.</li> <li>Select a<br/>Day Mondey</li> <li>Morning Day Time 12 ♥: 00 ♥ PM ♥ Time 3 ♥: 00 ♥ PM ♥ Time 5 et Point 10 ♥ PM ♥ Time 5 et Point 10 ♥ PM ♥ Time 5 et Point 10 ♥ Point 10 ♥</li></ul>                                                                                                    | 6 ♥:00 ♥ PM ♥<br>62 ♦ 15                                  |
|                                 | <ul> <li>► Heat Mode</li> <li>Please enter the start time for each time period and the desired Set Point</li> <li>Select a Day Monday</li> <li>Morning Day Time 12 \$\vee\$: 00 \$\vee\$ PM \$\vee\$ Time 3 \$\vee\$: 00 \$\vee\$ PM \$\vee\$ Time 5 \$\vee\$ \$\vee\$ \$\ve</li></ul> | 6 ♥ : 00 ♥ PM ♥<br>62 ♥ *F                                |
|                                 | <ul> <li>► Heat Mode</li> <li>Please enter the start time for each time period and the desired Set Point.</li> <li>Select a Day Monday ▼</li> <li>Morning Day Evening Night</li> <li>Time 6 ♥:00 ♥ AM ♥ Time 12 ♥:00 ♥ PM ♥ Time 3 ♥:00 ♥ PM ♥ Time 5 et Point</li> <li>Set 70 ♦ 7 \$ Set 90 ♥ F \$ Set 70 ♦ 7 \$ Set 70 ♦ 7 \$ Set 70 ♥ F \$ Set 70 ♥ F \$ Set 70 ♥ F \$ Set 70 ♥ F \$ Set 70 ♥ F \$ Set 70 ♥ F \$ Set 70 ♥ F \$ Set 70 ♥ F \$ Set 70 ♥ F \$ Set 70 ♥ F \$ Set 70 ♥ F \$ Set 70 ♥ F \$ Set 70 ♥ F \$ \$ Set 70 ♥ F \$ \$ Set 70 ♥ F \$ \$ \$ \$ \$ \$ \$ \$ \$ \$ \$ \$ \$ \$ \$ \$ \$ \$</li></ul>                                                                                                    | 6 ♥:00 ♥ PM ♥<br>62 ♦ 'F                                  |
|                                 | <ul> <li>&gt; Heat Mode</li> <li>Please enter the start time for each time period and the desired Set Point.</li> <li>Select a<br/>Day Monday ♥</li> <li>Morning Day Evening Night<br/>Time 6 ♥:00 ♥ AM ♥ Time 12 ♥:00 ♥ PM ♥ Time 3 ♥:00 ♥ PM ♥ Time<br/>Set 70 ♥ ↑ F Set 82 ♥ ↑ F Set 70 ♥ ↑ F Set 90 mt     </li> <li>&gt; Cool Mode</li> <li>Please enter the start time for each time period and the desired Set Point     </li> <li>Select a Day Monday ♥</li> <li>Morning Day Time 12 ♥:00 ♥ PM ♥ Time 4 ♥:00 ♥ PM ♥ Time 5et 90 ♥ ↑ F</li> <li>Set 12 ♥ 10 ♥ PM ♥ Time 12 ♥:00 ♥ PM ♥ Time 5et 90 ♥ ↑ F</li> </ul>                                                                                                    | 6 ♥:00 ♥ PM ♥<br>62 ♦ 'F<br>10 ♥:00 ♥ PM ♥                |
|                                 | <ul> <li>► Heat Mode</li> <li>Please enter the start time for each time period and the desired Set Point.</li> <li>Select a<br/>Day Monday</li> <li>Morning</li> <li>F</li> <li>Cool Mode</li> <li>Please enter the start time for each time period and the desired Set Point</li> <li>Select a Day<br/>Monday</li> <li>Cool Mode</li> <li>Please enter the start time for each time period and the desired Set Point</li> <li>Select a Day<br/>Monday</li> <li>Morning</li> <li>Time 5</li> <li>Cool WAMY</li> <li>Time 12</li> <li>Cool PM Y</li> <li>Time 6</li> <li>Cool WAMY</li> <li>Time 12</li> <li>Cool PM Y</li> <li>Time 12</li> <li>Cool PM Y</li> <li>Time 6</li> <li>Cool WAMY</li> <li>Time 12</li> <li>Cool PM Y</li> <li>Time 12</li> <li>Cool PM Y</li> <li>Time 12</li> <li>Cool PM Y</li> <li>Time 12</li> <li>Cool PM Y</li> <li>Time 12</li> <li>Time 12</li> <li>Cool PM Y</li> <li>Time 12</li> <li>Time 12</li> <li>Time 13</li> <li>Time 14</li> <li>Time 14<!--</td--><td>6 ♥ : 00 ♥ PM ♥<br/>62 ♦ 'F<br/>10 ♥ : 00 ♥ PM ♥<br/>78 ♦ 'F</td></li></ul>                                                                                                    | 6 ♥ : 00 ♥ PM ♥<br>62 ♦ 'F<br>10 ♥ : 00 ♥ PM ♥<br>78 ♦ 'F |
|                                 | ► Heat Mode<br>Please enter the start time for each time period and the desired Set Point.<br>Select a<br>Day Monday<br>Morning Day Evening Night<br>Time 6 :: 00 × AM × Time 12 :: 00 × PM × Time 3 : 00 × PM × Time<br>Set 70 + r Set 90 × r Set 90 × r Set 70 + r Set 90 × r Set 90 × r S                                                                                                    | 6 ♥ : 00 ♥ PM ♥<br>62 ♦ 'F<br>10 ♥ : 00 ♥ PM ♥<br>78 ♦ 'F |

Our "Programming Your Thermostat via the Internet" Guide provides step-by-step instructions on how to program your thermostat online, including recommended settings.

🗿 Done

#### **WEB PORTAL QUICK GUIDE**

### **Additional Resources**

For more information regarding the Energy Wise Rewards program or your programmable thermostat, or to answer any questions you may have, click on "Additional Resources" on the Energy Wise Rewards program page. Included are the FAQ and Trouble Shooting Guides.

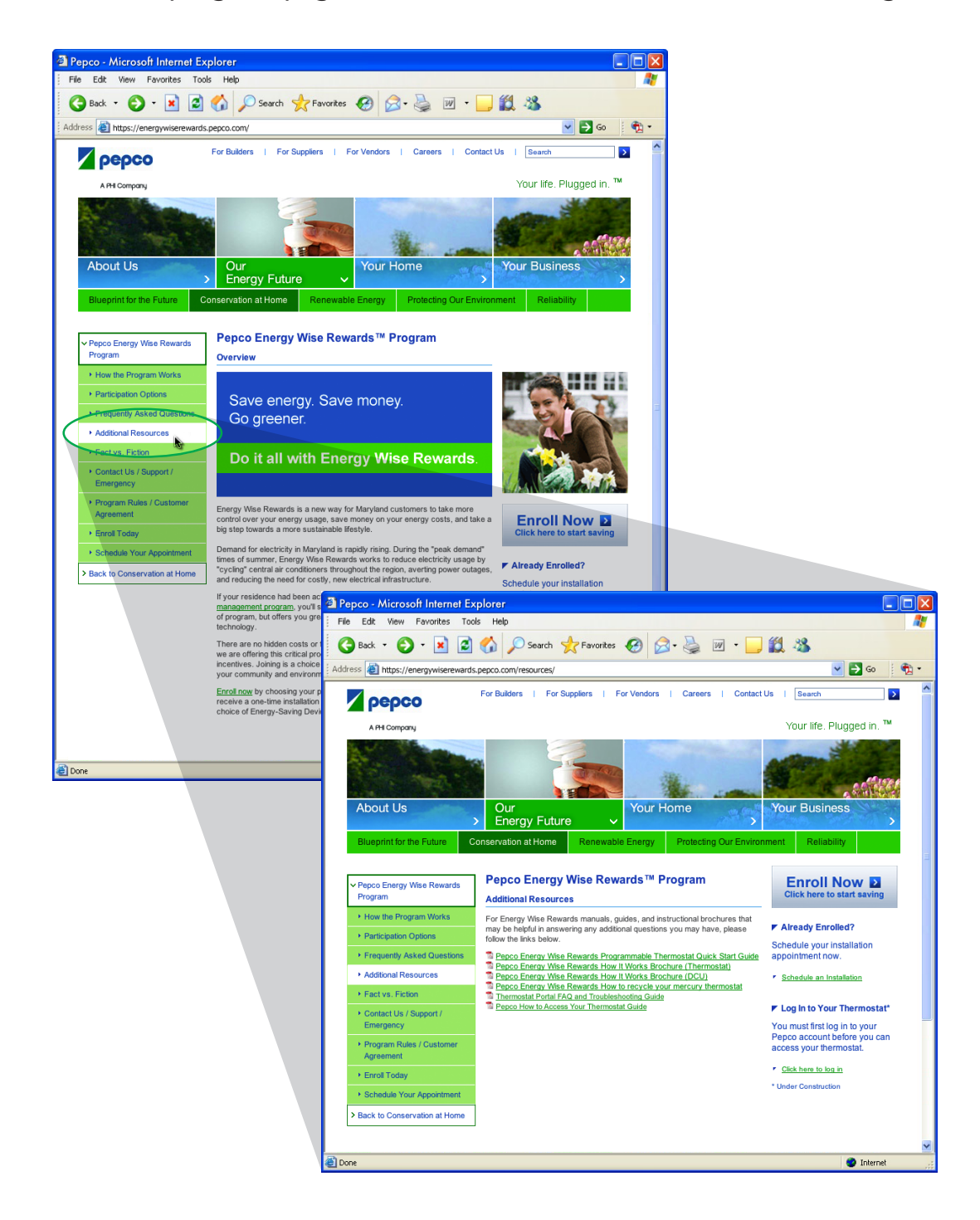